# 合同ガス LINE公式アカウント友だち追加と WEB明細サービス ご登録・ご利用マニュアル

## 合同ガスLINE公式アカウント 友だち追加をお願いします!

合同ガス LINE公式アカウント

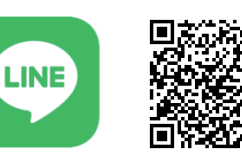

友だち追加は こちらから!

LINE友だち追加用URL https://lin.ee/iRCDDvG

スマートフォン等でQRコードを読み込んで下さい。

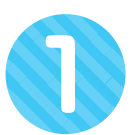

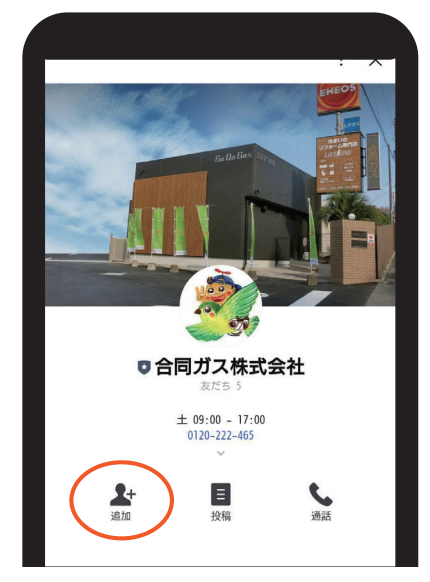

追加ボタンを押して ください

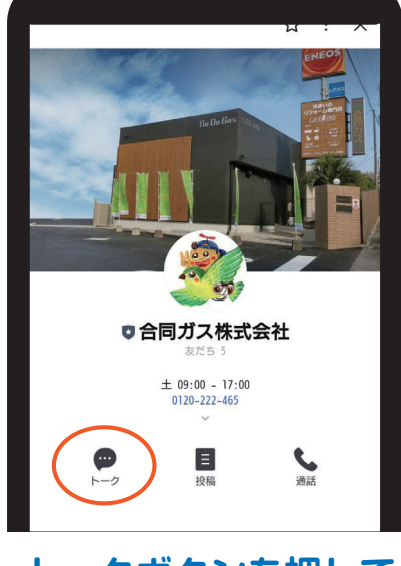

トークボタンを押して ください

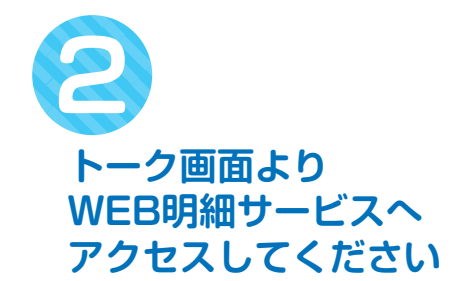

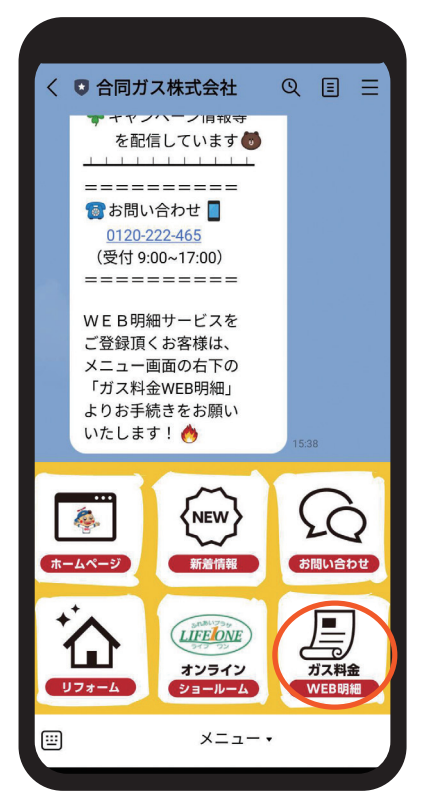

## 同封のお知らせに記載されているログインID、初期パスワードを 使ってログインして下さい。

### ログインIDを入力

#### 初期パスワードを入力

| 同ガス WEB明細サービス           | 合同ガス WEB明細サービス  | 合同ガス WEB明細サービス  |
|-------------------------|-----------------|-----------------|
| LEL LIN FUELON GEOD CLA |                 |                 |
| ログインID                  |                 | 00000           |
| パスワード                   | パスワード           |                 |
| ログインする                  | ログインする          | ログインする          |
| .ワードをお忘れの方はこちら          | パスワードをお忘れの方はこちら | パスワードをお忘れの方はこちら |
|                         |                 |                 |
|                         |                 |                 |
|                         |                 |                 |
|                         |                 |                 |

※初期パスワードは大文字・小文字を区別しておりますので、お間違えの無いよう ご入力ください。 最後に「ログインする」ボタンを 押してください。

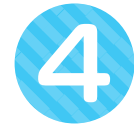

KS

## 初回設定(メールアドレス・新パスワード設定)を行います。

|                              | 合同ガスヽ                                              | NEB明細サ-              | ービス            | 初回設定        |
|------------------------------|----------------------------------------------------|----------------------|----------------|-------------|
| 請求書                          | お知らせ                                               | よう<br>アカウント          |                |             |
| ]回口グインて                      | です。初回設定                                            | を行ってくだる              | さい。            |             |
| メールアド                        | レス *                                               |                      |                |             |
| 新パスワー                        | - K *                                              |                      |                |             |
| 新パスワー                        | - ド(再) *                                           |                      |                |             |
| * パスワート<br>*合同ガス V<br>利用ください | <sup>×</sup> は8文字以上<br>VEB明細サート<br><sup>、</sup> 、。 | 20文字以下とし<br>ごスは 利用規約 | ってくだる<br>こに同意の | きい。<br>の上、ご |
|                              |                                                    | 設定する                 |                |             |

### メールアドレス、新パスワードを入力

| メールアドレス *                                                                     |   |
|-------------------------------------------------------------------------------|---|
| 0000000@godo-gas.co.jp                                                        |   |
| 新パスワード *                                                                      |   |
|                                                                               |   |
| 新パスワード(再) *                                                                   |   |
|                                                                               |   |
| * パスワードは8文字以上20文字以下としてください。<br>*合同ガス WEB明細サービスは <u>利用規約</u> に同意の上、<br>利用ください。 | ご |
| 設定する                                                                          |   |

### 最後に「設定する」ボタンを押してください。

※新パスワードはお客様ご自身で決められたものを設定して ください。

※ログインID、新パスワードは次回以降のログイン時に必要と なります。お忘れにならないよう、ご注意してください。

## お客さまが設定したメールアドレスに、「確認コード通知メール」が 届きます。

その際、初回設定画面は閉じないでください。 しばらく待っても「確認コード通知メール」が届かない場合、 以下をご確認ください。

1.お客さまが設定したメールアドレスが間違っている場合 があります。 お手数ですが、再度ご確認の上、設定し直してください。

2.お使いのメール環境の迷惑メールフォルダーに受信して いる場合があります。

迷惑メールフォルダーをご確認ください。

3.お使いのメール環境の迷惑メールフィルターで受信を拒否 されている場合があります。

(~@cs-portal.cloud)からのメールの受信を許可するよう、 迷惑メールフィルターを設定してください。

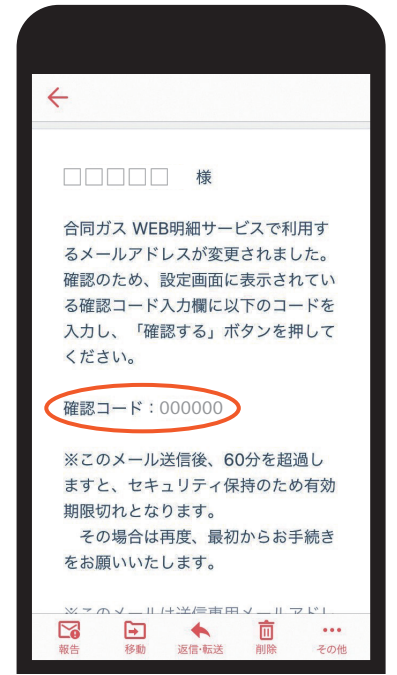

×

### 初期設定画面に戻り「確認コード」を入力します。

「確認コード通知メール」に記載されている確認コードを入力。

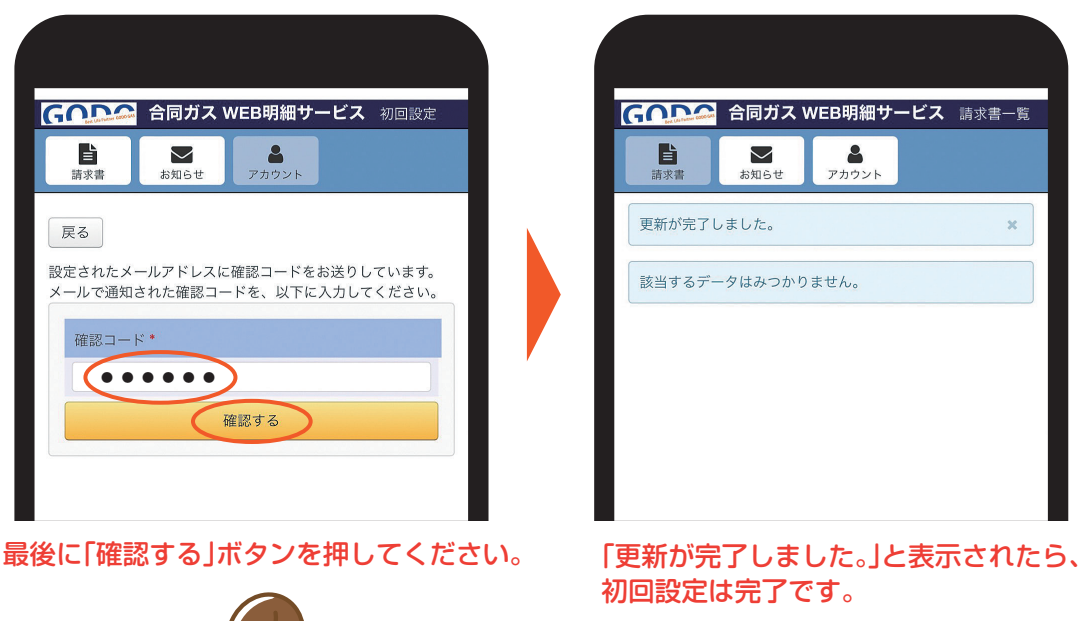

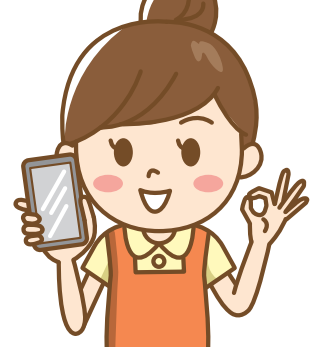

ご登録ありがとうございました!

# ガス料金のお知らせ ご確認方法について

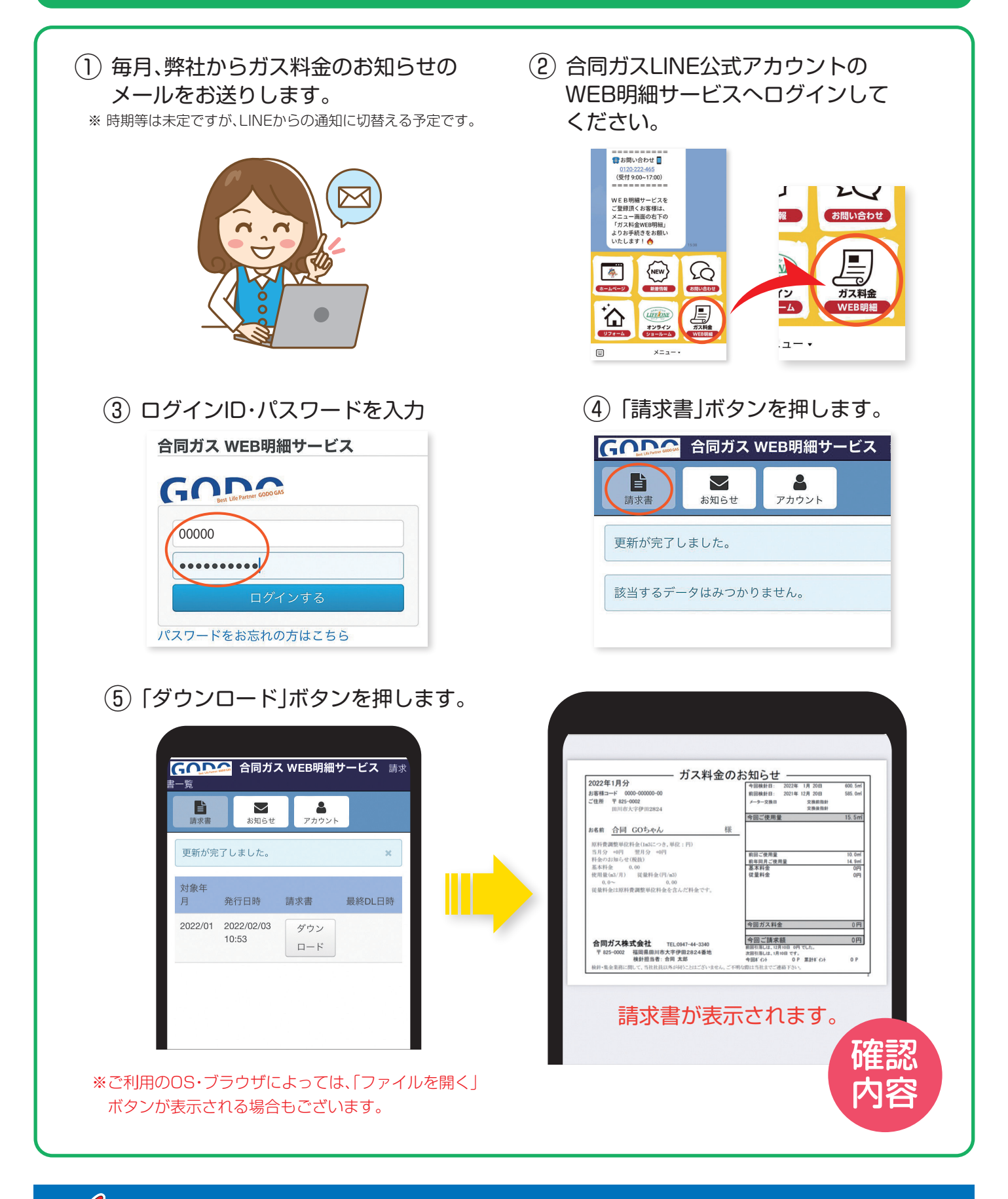

# 合同ガス株式会社 📟 0120-222-465

福岡県田川市大字伊田2824番地 受付時間/9:00~17:00